## **COST CENTER BALANCE DETERMINATION – PLANT FUND**

Plant fund cost centers begin with a 7xxxx. In order to run reports for a plant fund cost center, the user must first determine whether the cost center is an inception-to-date or fiscal-year-to-date cost center by referring to the following:

**Inception-to-Date Cost Centers:** cost centers 70xxx thru 77xxx. To obtain accurate reporting, the start date of queries should be 7/1/1997.

**Fiscal Year-to-Date Cost Centers:** cost centers 78xxx thru 79xxx. To obtain accurate reporting, the start date of queries should be 7/1 of the fiscal year being reviewed.

**TO REVIEW THE POSTED ACTIVITY** in a plant fund cost center, generate the Display Cost Center Line Items for Cost Centers report. This report can be obtained by using short cut KSB1 or going to FMRA (Departmental Reporting Tree), Reconciliation (Detail), Cost Center: Actual Line Items.

🛯 🗸 📙 | 🙄 😧 👷 | 📮 🎁 🎎 | 巻 凸 凸 絵 | 🛒 🖉 | 🚱 📑 0 Display Actual Cost Line Items for Cost Centers : Initial Screen 🕒 🔁 🔜 🚺 📜 Further Selection Criteria.. æ ⇔ Cost Center 70200 to or Cost Center Group ⇔ Cost Element to or Cost Element Group Posting Data 07/01/1997 12/31/2007 Posting Date to Settings Lavout /ZACTUALP/GL ACTUAL LINE ITEM--PRINT VER/SORTED GL More Settings

The following screen will appear:

Enter the Cost Center number and the Posting Date, remembering to use the correct starting date based on the information above. Select Layout /ZACTUALP/GL to obtain the fields shown in the sample below:

| Display Actual Cost Line Items for Cost Centers           |                     |            |        |                 |            |         |          |     |             |                        |         |     |                      |             |
|-----------------------------------------------------------|---------------------|------------|--------|-----------------|------------|---------|----------|-----|-------------|------------------------|---------|-----|----------------------|-------------|
| 🕄 Document 🛷 Master Record 🖆 🕄 🍞 🖨 🗑 🌐 🖷 🖷 🔽 🏂 📅 🖨 45 🚛 🖓 |                     |            |        |                 |            |         |          |     |             |                        |         |     |                      |             |
|                                                           |                     |            |        |                 |            |         |          |     |             |                        |         |     |                      |             |
|                                                           |                     |            |        |                 |            |         |          |     |             |                        |         |     |                      |             |
| Layout /ZACTUALP/GL ACTUAL LINE ITEMPR                    |                     |            |        |                 | INT VER    | SORTE   | DGL      |     |             |                        |         |     |                      |             |
| Report currency USD US Dollar                             |                     |            |        |                 |            |         |          |     |             |                        |         |     |                      |             |
|                                                           |                     |            |        |                 |            |         |          |     |             |                        |         |     |                      |             |
|                                                           |                     |            |        |                 |            |         |          |     |             |                        |         |     |                      |             |
|                                                           |                     |            |        |                 |            |         |          |     |             |                        |         |     |                      |             |
|                                                           |                     |            |        |                 |            |         |          |     |             |                        |         |     |                      |             |
|                                                           |                     |            |        |                 |            |         |          |     |             |                        |         |     |                      |             |
| 100517292                                                 | 2                   | POSIG D    | <br>QA | Duc.Header Text | SM020046   | 5000102 | GL INU.  | 2   | 00 195 62   |                        | Fulch.D | nem | OT EAC EVE PLANTED   | REO Profit  |
| 100317202                                                 | 2                   | 00/24/2007 | SA     |                 | 31020040   | 5999102 | 500042   | 1.  | 90,185.62   | PARCELOBI              |         |     | OT FAC EXF-FLANT FD  | REO FIUIL   |
| 100078359                                                 | 2                   | 02/09/2000 | 74     |                 | PK200036   | 5999102 | 599960   | -   | 250 169 51- | TSE ER 74995 TO 70200  |         |     | INTRA FUND TRANSFERS | REO Profit  |
| 100103714                                                 | 2                   | 06/30/2000 | SA     |                 | KW200379   | 5999102 |          |     | 300.00-     | LAND ACQUISITION       |         |     | INTRA FUND TRANSFERS | REO Profit  |
| 100479196                                                 | 4                   | 11/21/2006 | SA     |                 | PD PATTER. | 5999102 |          | ·   | 112,500,00- | FUND CARLIN ESTATE PR  |         |     | YEAR END             | REO Profit  |
| 100513265                                                 | 4                   | 06/30/2007 | AB     |                 | PD PATTER  | 5999102 |          |     | 112,500.00  | FUND CARLIN ESTATE PR  |         |     | YEAR END             | REO Profit. |
| 100522444                                                 | 2                   | 09/25/2007 | SA     |                 | AA000017   | 5999102 |          |     | 2,600.00-   | REIMBUSEMENT FOR BI E  |         |     | INTRA FUND TRANSFERS | REO Profit. |
| 599960 <b>Д</b> • <b>2</b> 53,069.51                      |                     |            |        |                 |            |         |          |     |             |                        |         |     |                      |             |
| 1900136128                                                | 2                   | 06/13/2000 | K      |                 | 0002083    | 672200  | 672200   |     | 300.00      | *MID MI ENG/BOUNDARY S |         |     | NPO TEMP VENDORS A   |             |
| 1900435249                                                | 2                   | 08/29/2007 | к      |                 | P4444      | 672200  |          |     | 2,600.00    | *ENVIRONMENTAL STUDY   |         |     | STS CONSULTANTS LTD  |             |
|                                                           |                     |            |        |                 |            |         | 672200 🕹 | 3-  | 2,900.00    |                        |         |     |                      |             |
| 1900099394                                                | 2                   | 10/18/1999 | К      |                 | S50467**   | 754000  | 754000   |     | 5,000.00    | *ISABELLA CO ABSTRACT/ |         |     | ISABELLA COUNTY ABS  |             |
| 1900099395                                                | 2                   |            | К      |                 | S50468**   | 754000  |          |     | 5,000.00    | *ISABELLA COUNTY ABST  |         |     | ISABELLA COUNTY ABS  |             |
| 1900110511                                                | 2                   | 12/23/1999 | К      |                 | S52530**   | 754000  |          | :   | 240,169.51  | *ISABELLA CO/WASHINGT  |         |     | ISABELLA COUNTY ABS  |             |
| 1900434711                                                | 2                   | 08/22/2007 | К      |                 | C1024**    | 754000  |          |     | 90,185.62   | *PARCEL U PURCHASE     |         |     | BARRON TITLE AGENCY  |             |
|                                                           | 754000 프 340,355.13 |            |        |                 |            |         |          |     |             |                        |         |     |                      |             |
| 100479196                                                 | 1                   | 11/21/2006 | SA     |                 | PD PATTER  | 763000  | 763000   | · · | 112,500.00  | CARLIN ESTATE PROPER   |         |     | NOTES PAYABLE        |             |
| 100513265                                                 | 1                   | 06/30/2007 | AB     |                 | PD PATTER  | 763000  |          | · · | 112,500.00- | CARLIN ESTATE PROPER   |         |     | NOTES PAYABLE        |             |
|                                                           |                     |            |        |                 | 763000 -   | 5.      | 0.00     |     |             |                        |         |     |                      |             |
| Cost Center                                               | 70200               | LAND ACQU  | ISITI  | ON              |            |         |          |     | 0.00        |                        |         |     |                      |             |
| <u></u>                                                   |                     |            |        |                 |            |         |          |     | 0.00        |                        |         |     |                      |             |

As noted above, this report reflects only those items that have already been posted to SAP. It does not reflect any commitments or encumbrances that may be outstanding or any outstanding credit card charges or unprocessed interuniversity charges.

**TO REVIEW THE AVAILABLE BALANCE** in a plant fund cost center, you must determine whether the cost center is inception to date or fiscal year to date. (Note that "Available Balance" takes into consideration the amount of commitments outstanding for the cost center.)

*For Inception-to-Date cost centers*, go to FMRA (Departmental Reporting Tree), and select Inception To Date (Grants), Grant Before 11/1/05 (Cost Center). (Note: Although the menu option refers to grants and you are working with a plant fund account, this menu option enables you to run the BCS report on an inception-to-date basis.)

Select the BCS Inception To Date line item by double clicking it. The following screen will appear:

| BCS INCEPTION TO DATE: Selection |   |    |           |  |  |  |
|----------------------------------|---|----|-----------|--|--|--|
| 🕒 🔁 Data Source                  |   |    |           |  |  |  |
| Selection values<br>Version      | 8 |    |           |  |  |  |
| Selection groups                 |   |    |           |  |  |  |
| Funds Center                     |   | to | <b>_</b>  |  |  |  |
| Fund                             |   | to | <b>\$</b> |  |  |  |
|                                  |   |    |           |  |  |  |
|                                  |   |    |           |  |  |  |

In the Funds Center field, enter the number of the cost center for which you want to determine the available balance. A report similar to the following will appear:

| BUDGET INCEPTION TO DATE REPORT                                |                                                              |         |                         |             |                   |  |  |  |  |  |  |
|----------------------------------------------------------------|--------------------------------------------------------------|---------|-------------------------|-------------|-------------------|--|--|--|--|--|--|
| [= ② ♣ II   〒   ヽ II   ▲ 〒   🎁 Column II < ▶ ▶   4 28 28 48 48 |                                                              |         |                         |             |                   |  |  |  |  |  |  |
| •                                                              | BUDGET INCEPTION TO DATE REPORT Date: 01/02/2008 Page: 2 / 2 |         |                         |             |                   |  |  |  |  |  |  |
|                                                                | FM AREA FOR CMU                                              | rsion 0 |                         |             |                   |  |  |  |  |  |  |
|                                                                | Funds Center/Group 74105 RH-REPLACE CURTAINS<br>Fund/Group * |         |                         |             |                   |  |  |  |  |  |  |
|                                                                | Funds Center/Commitment Item                                 | AWARDED | ACTUAL INCEPTION T      | COMMITMENTS | AVAILABLE BALANCE |  |  |  |  |  |  |
| 1                                                              | * TOTAL REV / 5000002                                        | 0.00    | 170,000.00-             | 0.00        | 170,000.00        |  |  |  |  |  |  |
|                                                                | 5999102 REVENUE TRANSFERS                                    | 0.00    | 110,000.00-             | 0.00        | 110,000.00        |  |  |  |  |  |  |
| 7                                                              | KEVIREG LUK END IKNSER - GE                                  | 0.00    | 60,000.00-<br>60,000,00 | 100 080 00  |                   |  |  |  |  |  |  |
| h.                                                             | ** 6300002 SUPPLIES & EQUIPMENT                              | 0.00    | 59,997.73               | 109,989.00  | 169,986.73-       |  |  |  |  |  |  |
| <b>N</b>                                                       | ** 9531002 EXPENSE TRANSFERS                                 | 0.00    | 2.27                    | 0.00        | 2.27-             |  |  |  |  |  |  |
|                                                                |                                                              |         | 440,000,00              | 400,000,00  | 44.00             |  |  |  |  |  |  |
|                                                                | INTER TOTAL                                                  | 0.00    | 110,000.00-             | 109,989.00  | 11.00             |  |  |  |  |  |  |

This report shows the actual revenue and expenditures posted in the "Actual Inception" column and the outstanding commitments in the "Commitments" column. The Available Balance is reflected in the right hand column.

*For Fiscal Year cost centers*, go to FMRA (Departmental Reporting Tree), and select Summary Reports (BCS). Select the BCS Available Balance line item by double clicking it. The following screen will appear:

## BCS AVAILABLE BALANCE: Selection

| 🕒 🔁 Data Source        |      |    |             |  |  |  |  |
|------------------------|------|----|-------------|--|--|--|--|
| Selection values       |      |    |             |  |  |  |  |
| Version                | 0    |    |             |  |  |  |  |
| Period From            | 1    |    |             |  |  |  |  |
| Period To              | 12   |    |             |  |  |  |  |
| Fiscal Year            | 2008 |    |             |  |  |  |  |
|                        |      |    |             |  |  |  |  |
| Selection groups       |      |    |             |  |  |  |  |
| Funds Center           |      | to | @ <b>\$</b> |  |  |  |  |
| Fund                   |      | to | \$          |  |  |  |  |
| Functional Area Groups |      |    |             |  |  |  |  |
| Or value(s)            |      | to | <b>\$</b>   |  |  |  |  |
|                        |      |    |             |  |  |  |  |

Update the Period From, Period To, and Fiscal Year fields to reflect the fiscal year time period under review. In the Funds Center field, enter cost center number for which you want to determine the available balance. A report similar to the following will appear:

| В                                                  | BCS AVAILABLE BALANCE                                                                |                      |                                              |                                                 |                                                                      |                      |  |  |  |  |
|----------------------------------------------------|--------------------------------------------------------------------------------------|----------------------|----------------------------------------------|-------------------------------------------------|----------------------------------------------------------------------|----------------------|--|--|--|--|
|                                                    | 「言 🖓 🏪 🗉   〒   ┺ 〒   畠 〒   間 Column H ◀ ▶ ▶   弓 器 器 編 編                              |                      |                                              |                                                 |                                                                      |                      |  |  |  |  |
| BCS AVAILABLE BALANCE Date: 01/02/2008 Page: 1 / 1 |                                                                                      |                      |                                              |                                                 |                                                                      |                      |  |  |  |  |
|                                                    | Fiscal Year 2008 Version 0<br>Period From 1 Period To 12                             |                      |                                              |                                                 |                                                                      |                      |  |  |  |  |
|                                                    | Funds Center 79000 CIP PROJECTS<br>Fund *                                            |                      |                                              |                                                 |                                                                      |                      |  |  |  |  |
|                                                    | Funds Center/Commitment Item                                                         | CUR PLAN             | ACTUAL                                       | COMMITMENT                                      | PLAN/ACT                                                             | % VAR                |  |  |  |  |
| 1                                                  | *** TOTAL EXP / 6000001<br>** 6300002 SUPPLIES & EQUIPMENT<br>**** AVAILABLE BALANCE | 0.00<br>0.00<br>0.00 | 2,905,152.75<br>2,905,152.75<br>2,905,152.75 | 33,050,998.87<br>33,050,998.87<br>33,050,998.87 | 35,956,151.62-<br>35,956,151.62-<br>35,956,151.62-<br>35,956,151.62- | 0.00<br>0.00<br>0.00 |  |  |  |  |
|                                                    |                                                                                      |                      |                                              |                                                 |                                                                      |                      |  |  |  |  |

This report shows the actual revenue and expenditures posted in the "Actual" column and the outstanding commitments in the "Commitments" column. The Available Balance is reflected in the "Plan/Act" column.